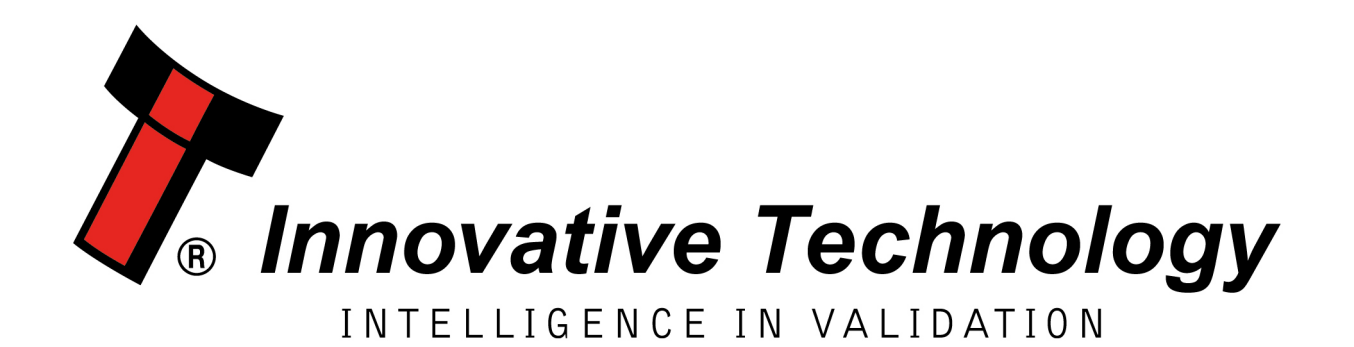

# NV9 Spectral

# [PA02093]

# QUICK START GUIDE

| Document Name:    | NV9 Spectral Quick Start Guide |
|-------------------|--------------------------------|
| Document Version: | 1.1                            |
| Date of Release:  | 28/02/2019                     |

#### **TABLE OF CONTENTS**

| 1 | DOCUMENT INTRODUCTION                    | .3        |
|---|------------------------------------------|-----------|
|   |                                          | _         |
|   | 1.1 RELATED DOCUMENTS                    | 3         |
|   | 1.2 MANUAL AMENDMENTS                    | 3         |
|   | 1.3 COPYRIGHT                            | 3         |
|   | 1.4 LIMITED WARRANTY                     | 3         |
|   | 1.5 PRODUCT SAFETY INFORMATION           | 4         |
| 2 | PRODUCT INTRODUCTION                     | 6         |
| _ |                                          |           |
|   | 2.1 GENERAL DESCRIPTION                  | 6         |
|   | 2.2 Key Features                         | 6         |
|   | 2.3 TYPICAL APPLICATIONS                 | 6         |
|   | 2.4 COMPONENT OVERVIEW                   | 6         |
|   | 2.4.1 Interface connectors               | 7         |
|   | 2.5 CONFIGURATION AND FAULT CODES        | 8         |
|   | 2.5.1 Configuration button functionality | 9         |
|   | 2.5.1.1 Bezel flash counts               | 9         |
|   | 2.6 FAULT CODES                          | 9         |
|   | 2.7 BEZEL OPTIONS                        | 10        |
|   | 2.8 CASHBOX OPTIONS                      | 10        |
|   |                                          | -         |
| 3 | TECHNICAL DATA                           | 11        |
|   |                                          | 11        |
|   | 3.1 Dimensions                           | 11        |
|   |                                          | 11        |
|   | 2.4 DOWED DECUMPENANTS                   | 11<br>11  |
|   | 2.4.1 Supply Voltagos                    | 11<br>11  |
|   | 3.4.1 Supply Voltages                    | 11<br>17  |
|   | 3.4.2 Supply currents                    | 12<br>1 7 |
|   | 3.4.3 POWER Supply Guldurice             | 12        |
|   | 3.3 INTERFACE LOGIC LEVELS               | 12        |
| 4 | MECHANICAL INSTALLATION                  | 13        |
|   |                                          |           |
|   | 4.1 POWER SUPPLY                         | 13        |
|   | 4.2 SOFTWARE COMPATIBILITY               | 13        |
|   | 4.2.1 Interface protocols                | 13        |
|   | 4.2.2 Re-programming                     | 13        |
|   | 4.3 BEZEL MOUNTING                       | 14        |
|   | 4.3.1 Bezel Removal                      | 14        |
|   | 4.3.2 Bezel Fitting                      | 15        |
|   | 4.4 CASHBOX MOUNTING                     | 16        |
|   | 4.4.1 Cashbox Removal                    | 16        |
| 5 |                                          | 17        |
| 5 |                                          |           |
|   | 5.1 INTRODUCTION                         | 17        |
|   | 5.2 Cleaning the NV9 Spectral            | 17        |
|   | 5.2.1 Recommended cleaning intervals     | 17        |
|   | 5.2.2 Cleaning the validator             | 17        |
|   | 5.2.2.1 Housing assembly cleaning        | 17        |
|   | 5.2.3 Lozenge removal and cleaning       | 18        |
|   |                                          |           |

| << | << Back to Contents |         |                                       |    |
|----|---------------------|---------|---------------------------------------|----|
|    | 5                   | 2.4     | Lozenge fitting                       | 20 |
| 6  | sc                  | OFTWA   | ARE INSTALLATION AND CONFIGURATION    | 21 |
|    | 6.1                 | Intro   | ODUCTION                              | 21 |
|    | 6.2                 | SOFTV   | WARE DOWNLOADS                        | 21 |
|    | 6.3                 | DRIVE   | ERS                                   | 21 |
|    | 6.4                 | DATAS   | aset/Firmware Programming             | 21 |
|    | 6.4                 | 4.1     | Validator Manager                     | 21 |
|    |                     | 6.4.1.1 | 1 General Description                 | 21 |
|    |                     | 6.4.1.2 | 2 System Requirements                 | 21 |
|    |                     | 6.4.1.3 |                                       | 22 |
|    |                     | 6.4.1.4 | 4 Switching to Programming Mode (SSP) | 22 |
|    |                     | 6.4.1.  |                                       | 22 |
|    | 6.4                 | 4.2     | Updating using a Micro SD card        | 23 |
|    | 6.5                 | MICRO   | RO SD CARD LOGGING                    | 24 |
| 7  | AF                  | PPEND   | DIX                                   | 25 |
|    | 7.1                 | CABLE   | e Drawings                            | 25 |
|    | 7.                  | 1.1     | CN214                                 | 25 |
|    | 7.                  | 1.2     | CN174                                 | 26 |
|    | 7.                  | 1.3     | CN392                                 | 27 |

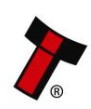

# **1 DOCUMENT INTRODUCTION**

# **1.1 Related Documents**

This document should be read together with the following:

For SSP/eSSP:

<u>Protocol Manual – SSP (GA138): SSP Interface Protocol Specification for integration</u> <u>eSSP Implementation Guide (GA973): Information for programmers and integrators</u>

#### For Software:

Software Manual – GA02037 Software Guide

# 1.2 Manual Amendments

| Rev. | Date       | Amendment Details | Issued by |
|------|------------|-------------------|-----------|
| 1.1  | 28/02/2019 | Second issue      | AA        |

# 1.3 Copyright

This manual set is Copyright © Innovative Technology Ltd. 2019. No part of this publication may be reproduced in any form or by any means used to make any derivative such as translation, transformation, or adaptation without permission from Innovative Technology Ltd. The contents of this manual set may be subject to change without prior notice.

# **1.4 Limited Warranty**

Innovative Technology Ltd warrants each of its hardware products to be free from defects in workmanship and materials under normal use and service for a period commencing on the date of purchase from Innovative Technology Ltd or its Authorized Reseller, and extending for the length of time stipulated by Innovative Technology Ltd.

A list of Innovative Technology Ltd offices can be found in every section of this manual set. If the product proves defective within the applicable warranty period, Innovative Technology Ltd will repair or replace the product. Innovative Technology Ltd shall have the sole discretion whether to repair or replace, and any replacement product supplied may be new or reconditioned.

The foregoing warranties and remedies are exclusive and are in lieu of all other warranties, expressed or implied, either in fact or by operation of law, statutory or otherwise, including warranties of merchantability and fitness for a purpose.

Innovative Technology Ltd shall not be liable under this warranty if it's testing and examination disclose that the alleged defect in the product does not exist or was caused by the customer's or any third person's misuse, neglect, improper installation or testing, unauthorized attempts to repair, or any other cause beyond the range of the intended use. In no event will Innovative Technology Ltd be liable for any

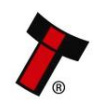

damages, including loss of profits, cost of cover or other incidental, consequential or indirect damages arising out the installation, maintenance, use, performance, failure or interruption of an Innovative Technology Ltd product, however caused.

# **1.5 Product Safety Information**

Throughout this user manual, attention should be drawn to key safety points when using or maintaining the product.

These safety points will be highlighted in a box, like this:

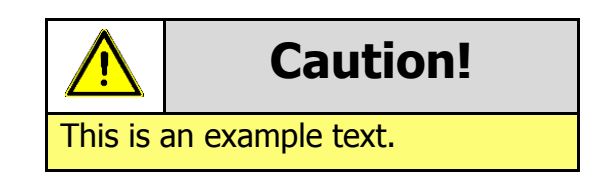

This user manual and the information it contains is only applicable to the model stated on the front cover, and must not be used with any other make or model.

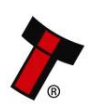

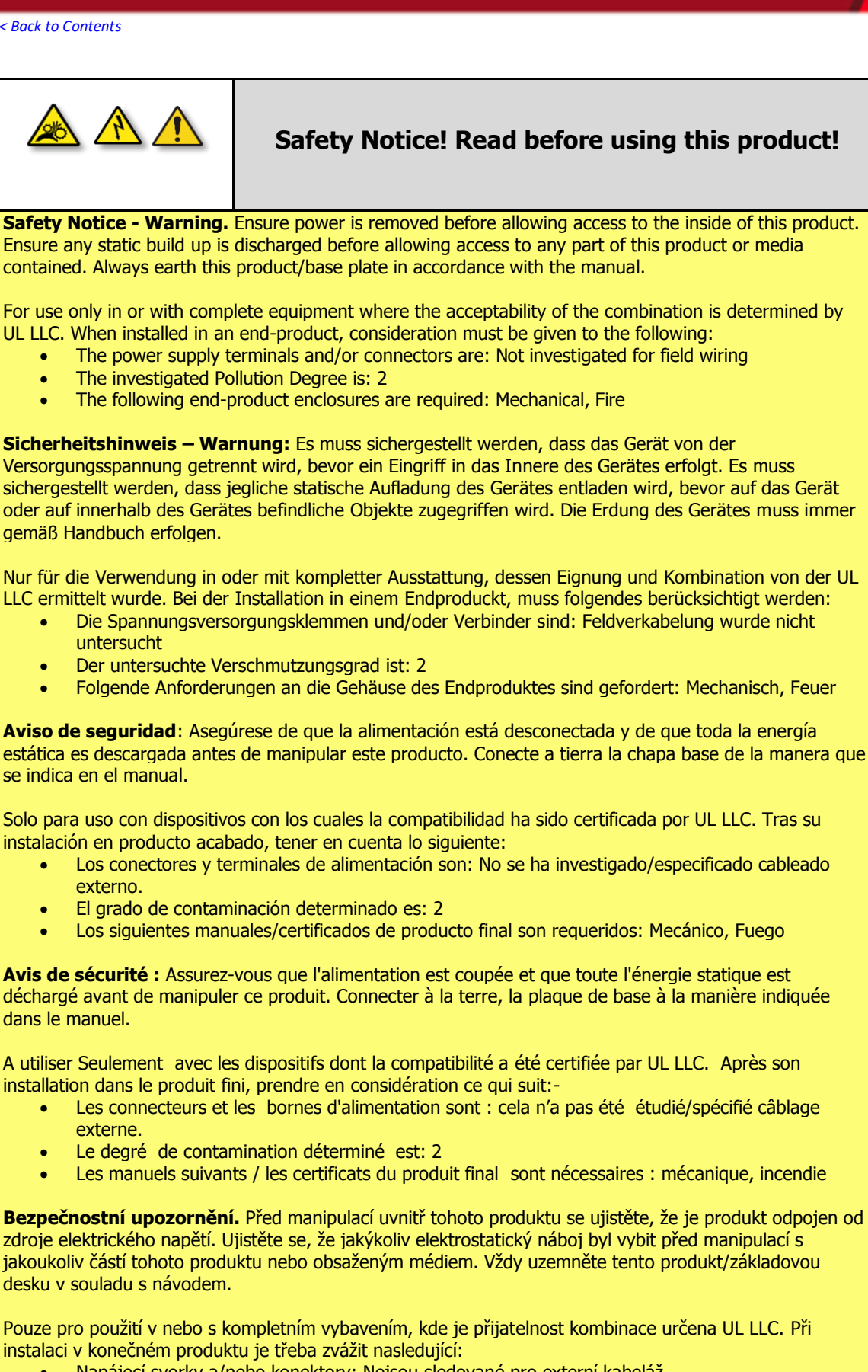

- Napájecí svorky a/nebo konektory: Nejsou sledované pro externí kabeláž
- Sledovaný stupeň znečištění je: 2
- Následující krytí konečného produktu jsou požadované: Mechanické, Protipožární

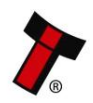

# **2 PRODUCT INTRODUCTION**

## 2.1 General Description

The NV9 Spectral is a highly secure and technologically advanced banknote validator, offering casino level security at a mid-range price. State of the art spectral sensors provide high resolution imaging, scanning 1.28 million data points to authenticate the validity of notes. This versatile banknote validator can be mounted horizontally or vertically, with cashbox and bezel options to suit all applications and a micro SD card for data logging.

# 2.2 Key Features

- Micro SD card slot for data logging
- High resolution imaging
- Full note high resolution imaging 1.28 million data points
- Faster note to note processing
- Suitable for Global Applications
- Exceptional note handling
- Optical and mechanical anti-strimming technology
- Stained note detection
- Modular design recycler or ticket printer available

# 2.3 Typical Applications

- Amusement
- Vending

# 2.4 Component Overview

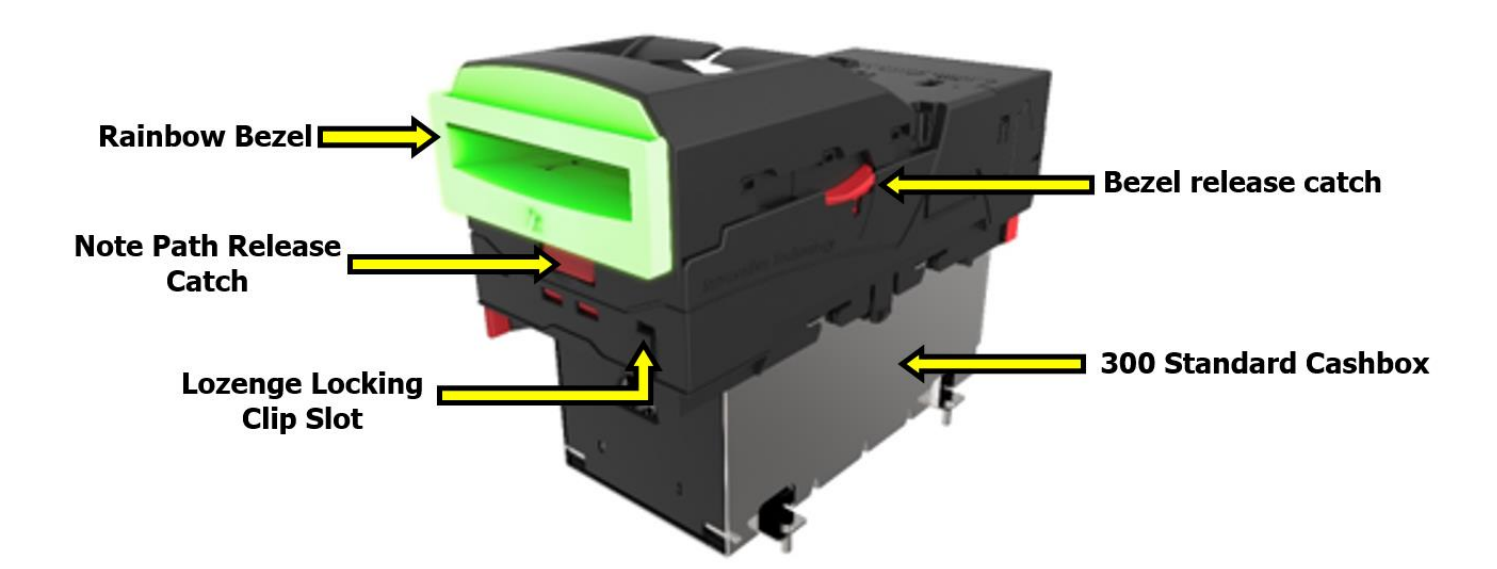

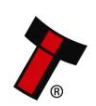

#### 2.4.1 Interface connectors

The connector is a 16-pin socket used to interface the NV9 Spectral to the host machine. The 16-pin socket is hidden within the housing assembly, the housing assembly will need to be opened before accessing the socket. The initial step will be to push the release catch and thereafter to lift the top half of the housing assembly in the upward direction.

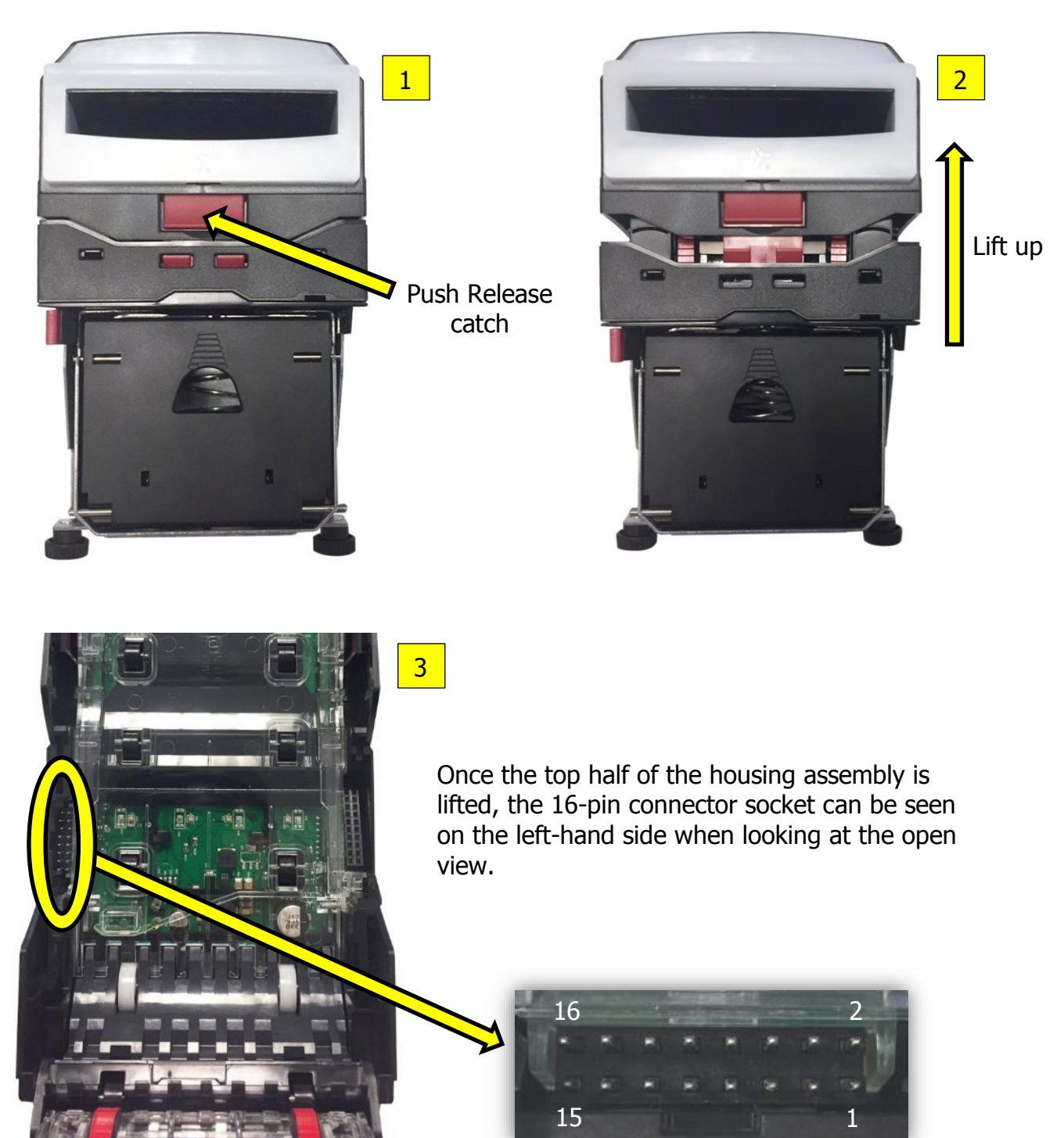

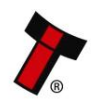

The pin numbering of the socket is shown below:

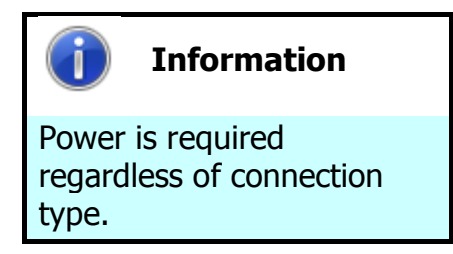

Power is always required on pins 15 and 16 of the 16-way connector.

| Pin | Description            |
|-----|------------------------|
| 1   | Serial Data Out (Tx)   |
| 5   | Serial Data In (Rx)    |
| 11  | USB Data +             |
| 12  | USB Data -             |
| 13  | USB Power (+5V)        |
| 15  | + V                    |
| 16  | 0V / Ground Connection |

# 2.5 Configuration and Fault Codes

The configuration button has multiple functions please refer to <u>section 2.5.1</u>. The common function of the configuration button is to switch the protocol to SSP or otherwise known as programming mode.

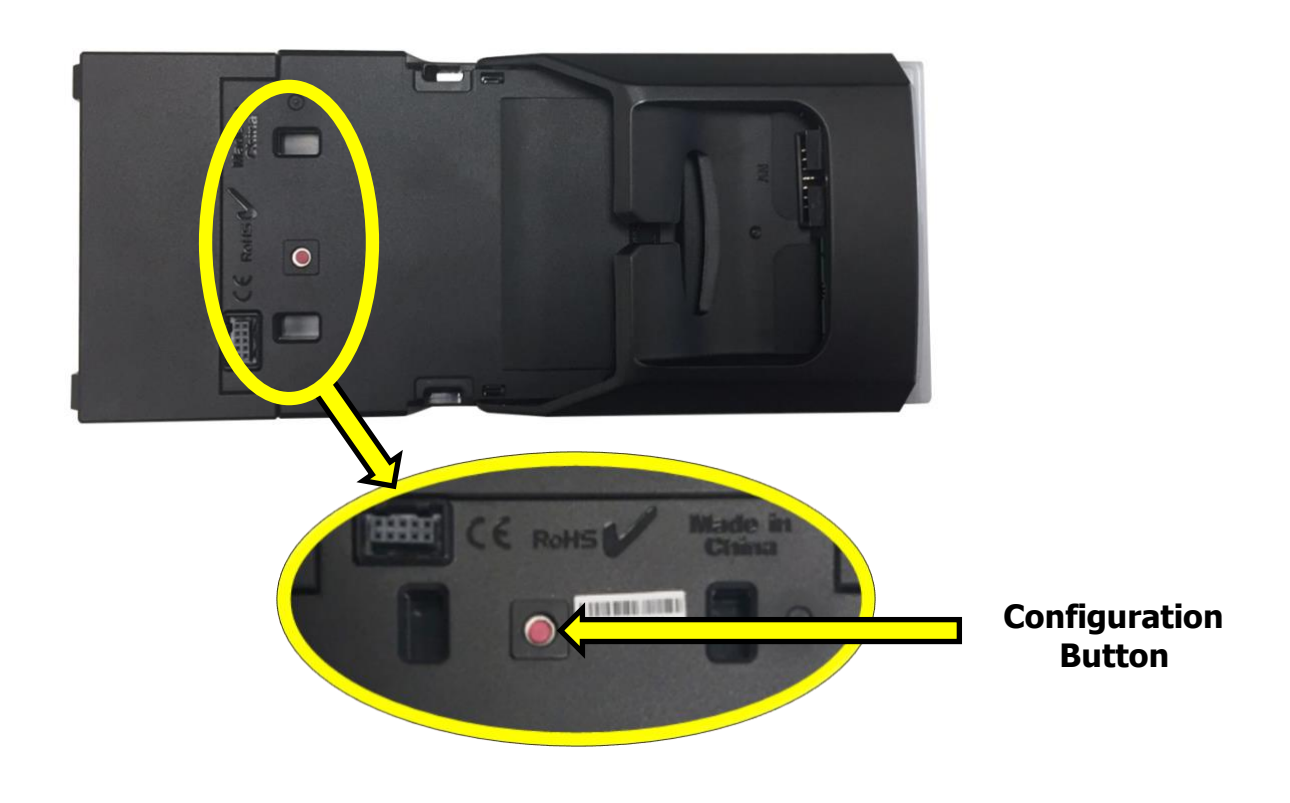

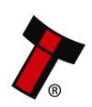

#### 2.5.1 Configuration button functionality

| Action                                                                            | Power status        | Function                                                         |
|-----------------------------------------------------------------------------------|---------------------|------------------------------------------------------------------|
| Press and hold (more than 2 seconds)<br>until the bezel illuminates, then release | Powered ON          | Sets validator                                                   |
| Press twice (within half a second)                                                | Powered ON          | Shows current interface<br>type (see flash count<br>table below) |
| Press and hold as validator is powered<br>up                                      | Powered OFF /<br>ON | Resets to factory settings                                       |

#### 2.5.1.1 Bezel flash counts

The NV9 Spectral Validator leaves the factory preset to at least one currency and one interface so that it is ready for immediate installation. The dataset and interface used are shown on the label fixed to the top of the validator head.

| Flash Count | Interface |
|-------------|-----------|
| 1           | SSP       |
| 3           | MDB       |
| 6           | ccTalk    |
| 7           | SIO       |
| 8           | Parallel  |

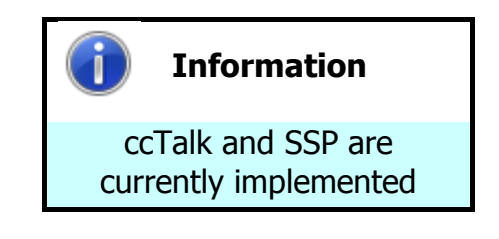

### 2.6 Fault codes

| Number of LONG<br>flashes | Number of SHORT flashes |                       |                         |                     |                            |
|---------------------------|-------------------------|-----------------------|-------------------------|---------------------|----------------------------|
|                           | 1                       | 2                     | 3                       | 4                   | 5                          |
| 1                         | Note Path Open          | Note Path Jam         | Unit Not<br>Initialized | Sensor<br>Covered   |                            |
| 2                         | Cash Box<br>Removed     | Cash Box Jam          |                         |                     |                            |
| 3                         | Firmware<br>Checksum    | Interface<br>Checksum | EEPROM<br>Checksum      | Dataset<br>Checksum | Note Float<br>Incompatible |
| 4                         | PSU too Low             | PSU too High          |                         |                     |                            |

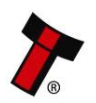

# << Back to Contents 2.7 Bezel Options</pre>

| ITL Part Number | Description                                 | Details                                                                                                    |
|-----------------|---------------------------------------------|----------------------------------------------------------------------------------------------------|
| PA00189         | NV9 USB Standard Bezel (82mm)               | <u>http://innovative-</u><br><u>technology.com/shop/bezels/nv9-standard-</u><br><u>horizontal-bezel-detail</u> |
| PA00190         | NV9 USB Vertical Up Snout Bezel(82mm)       | http://innovative-<br>technology.com/shop/bezels/nv9-vertical-up-<br>snout-bezel-detail                        |
| PA00188         | NV9 USB Vertical Up Bezel (82mm)            | http://innovative-<br>technology.com/shop/bezels/nv9-vertical-up-<br>snout-bezel-detail                        |
| PA00191         | NV9 USB Vertical Down Snout Bezel<br>(82mm) | http://innovative-<br>technology.com/shop/bezels/nv9-vertical-down-<br>snout-bezel-detail                      |

# 2.8 Cashbox Options

| ITL Part Number | Description                  | Details                                                                                  |
|-----------------|------------------------------|------------------------------------------------------------------------------------------|
| PA00185         | NV9 USB 300 Clip On Cashbox  | http://www.innovative-<br>technology.com/shop/bezels/nv9-300-clip-on-<br>cashbox-detail  |
| PA00186         | NV9 USB 300 Lockable Cashbox | http://www.innovative-<br>technology.com/shop/bezels/nv9-300-lockable-<br>cashbox-detail |
| PA00192         | NV9 USB 300 Slide Cashbox    | http://www.innovative-<br>technology.com/shop/bezels/nv9-300-slide-<br>cashbox-detail    |

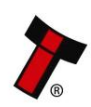

# **3 TECHNICAL DATA**

# 3.1 Dimensions

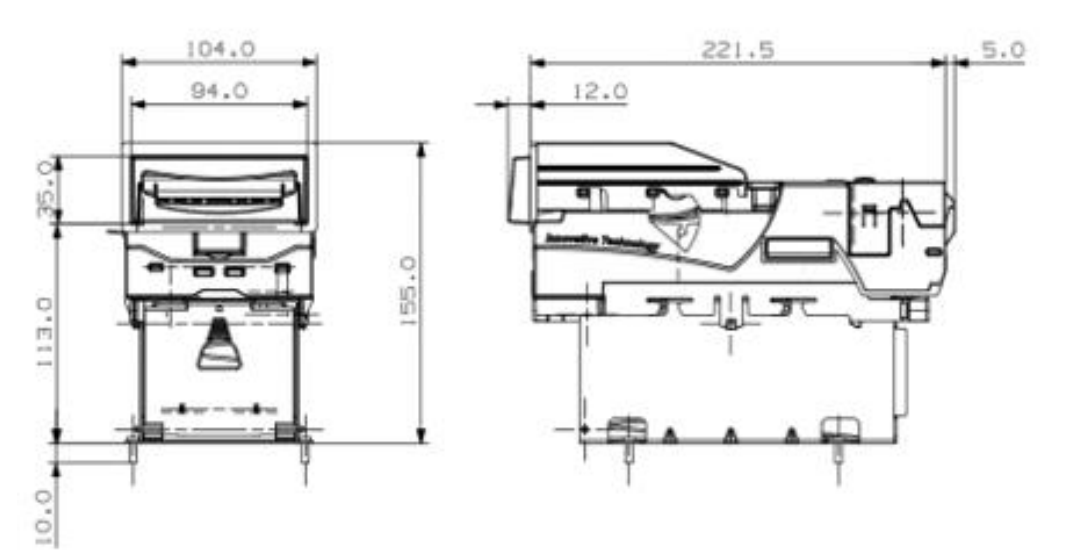

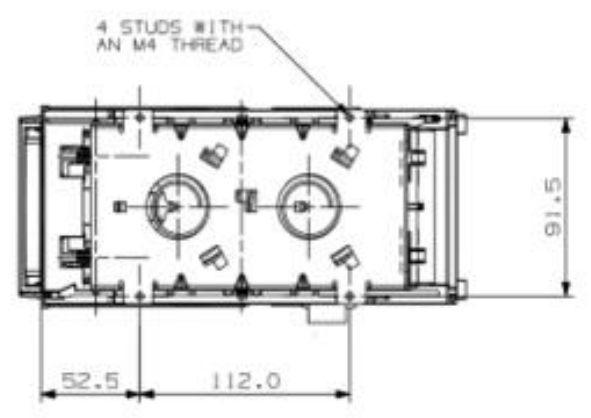

### 3.2 Weight

- Validator =1.05 KG
- Bezel (standard) = 0.10 KG
- Cashbox (slide on) =0.57 KG
- Combined =1.72 KG

### **3.3 Environmental Requirements**

| Environment | Minimum       | Maximum            |
|-------------|---------------|--------------------|
| Temperature | +5°C / 37.4°F | +50°C / 122°F      |
| Humidity    | 5%            | 95% Non-condensing |

# 3.4 Power Requirements

#### 3.4.1 Supply Voltages

| Supply Voltage        | Minimum    | Nominal   | Maximum         |
|-----------------------|------------|-----------|-----------------|
| Supply Voltage (V DC) | +10.8 V DC | + 12 V DC | + 13.2          |
| Supply Ripple Voltage | 0 V        | 0 V       | 0.25 V @ 100 Hz |

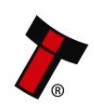

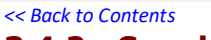

3.4.2 Supply Currents

| Phase of operation | Current draw (max) |
|--------------------|--------------------|
| Standby            | 200mA              |
| Running (RMS)      | 1 A                |
| Peak               | 2.5 A              |

#### 3.4.3 Power Supply Guidance

The NV9 Spectral requires a stable 12 V DC / 3 A power supply. Please check the power requirements of the host machine and other peripherals to dimension a suitable power environment for the machine setup.

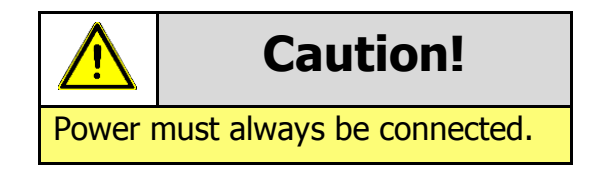

TDK Lambda manufactures suitable power supplies. Please see table below for further details.

| Power Supply Unit    | Specification    | RS Stock Code | Farnell Stock Code |
|----------------------|------------------|---------------|--------------------|
| TDK Lambda SWS50-12  | +12 V DC / 4.3 A | 466-5869      | 1184645            |
| TDK Lambda SWS75-12  | +12 V DC / 6.3 A | 466-5904      | 1184648            |
| TDK Lambda SWS150-24 | +24 V DC / 6.3 A | 466-5982      | 1184653            |

# 3.5 Interface Logic Levels

| Interface Logic Levels                    | Logic Low       | Logic High                        |
|-------------------------------------------|-----------------|-----------------------------------|
| Inputs                                    | 0V to +0.5V     | +3.7V to +12V                     |
| Outputs with $2K2\Omega$ pull-up resistor | +0.6V           | Pull-up voltage of host interface |
| Maximum Current Sink                      | 50mA per Output |                                   |

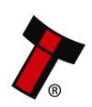

## 4 MECHANICAL INSTALLATION

#### 4.1 Power Supply

It is vital that the NV9 Spectral is connected to a power supply being able to provide the required power environment. A weak power supply causes malfunctioning of the NV9 Spectral such like note rejects or missing credits. If the NV9 Spectral is used as a fitting replacement for an older model or product it is recommended to check the power supply specifications of the machine. The power supply of the machine might be designed for the older model or product but not suitable for the NV9 Spectral. The NV9 Spectral might have higher power consumption. Refer to <u>section 3.4</u> for full power requirement details of the NV9 Spectral.

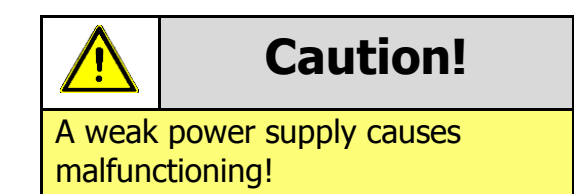

## 4.2 Software Compatibility

#### 4.2.1 Interface protocols

When using the NV9 Spectral as a fitting replacement for an older model or product some events such like credits may be given earlier. This is due to improved firmware routines and faster motors being used. This may cause missing events such like credits in those host machines where timeouts are defined for the older model or product. Please contact the machine manufacturer for full compatibility of the NV9 Spectral.

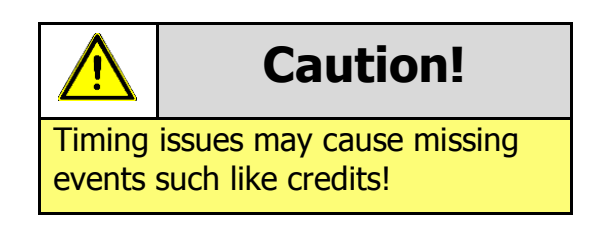

#### 4.2.2 Re-programming

For re-programming the NV9 Spectral contact ITL support. For further details on Reprogramming the NV9 Spectral refer to <u>section 5.4</u>.

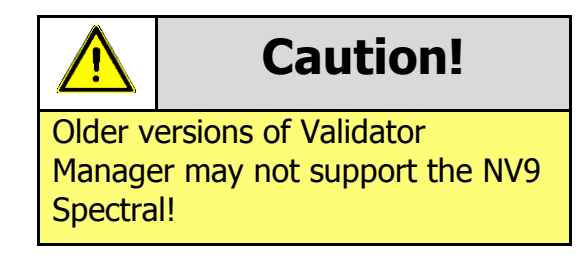

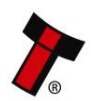

## 4.3 Bezel Mounting

#### 4.3.1 Bezel Removal

#### 1. Bezel release catch

The bezel is removed by pushing the red bezel latches down on both sides of the validator downwards, and sliding the bezel away from the bezel latches. ensure the bezel has slid forward enough to clear the steep part of the latch.

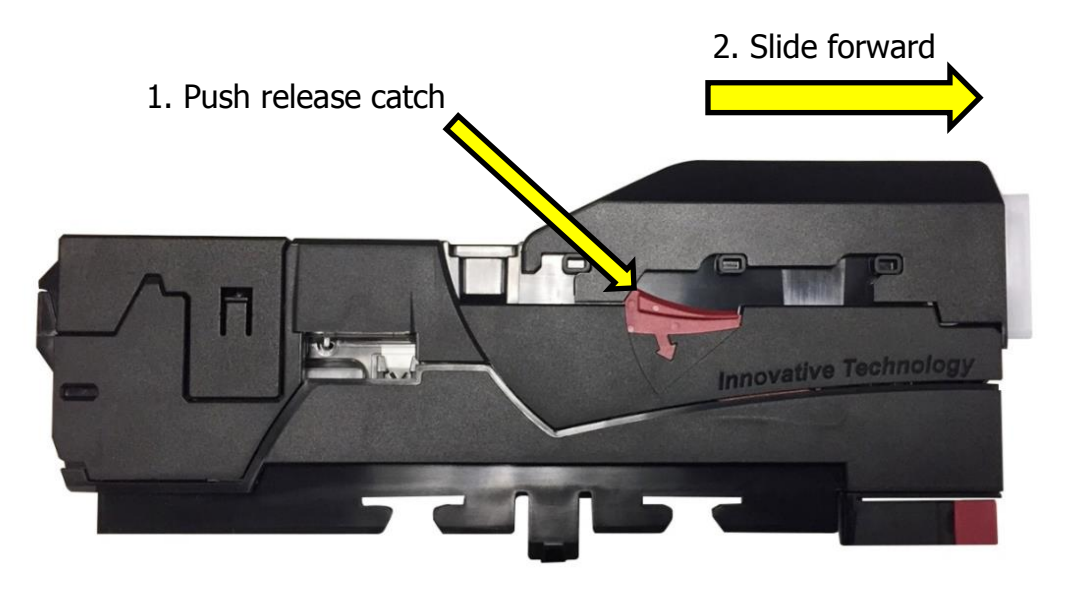

#### 2. Dislocating the bezel from locating pins

Lift the bezel upwards once it has been slid forward and is clear of the locating pins, the process should not be forceful.

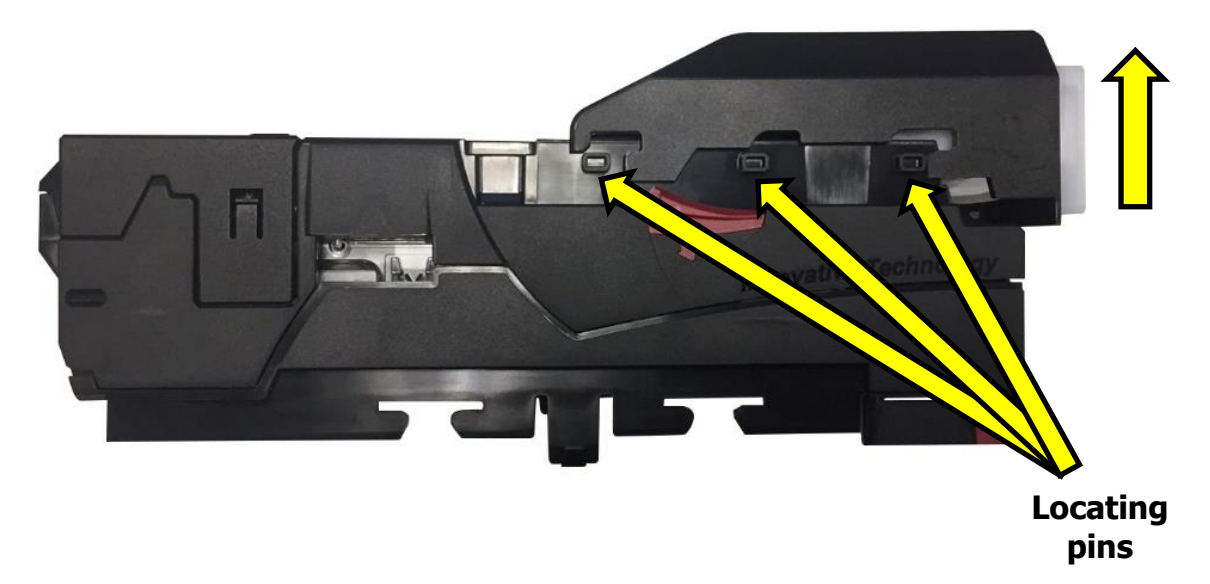

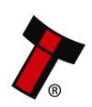

#### 4.3.2 Bezel Fitting

#### 1. Positioning the bezel for fitting

When fitting the bezel onto the validator ensure that it sits in place such that it is ready to push down into place, then push down the bezel.

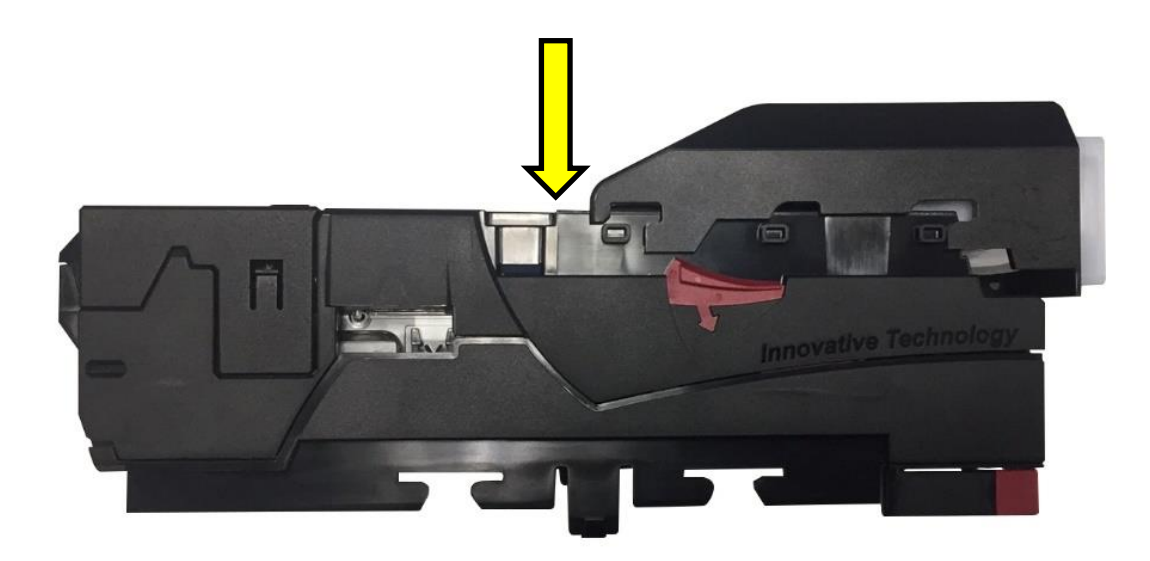

#### 2. Sliding the bezel into place

Once the bezel is in place with respect to the locating pins, slide the Bezel back until it clicks into place. ensure that both sides have clicked into place.

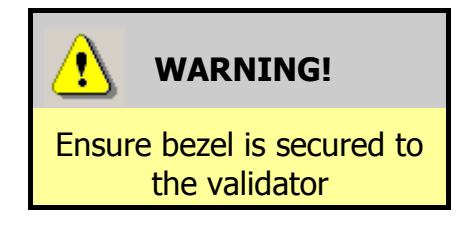

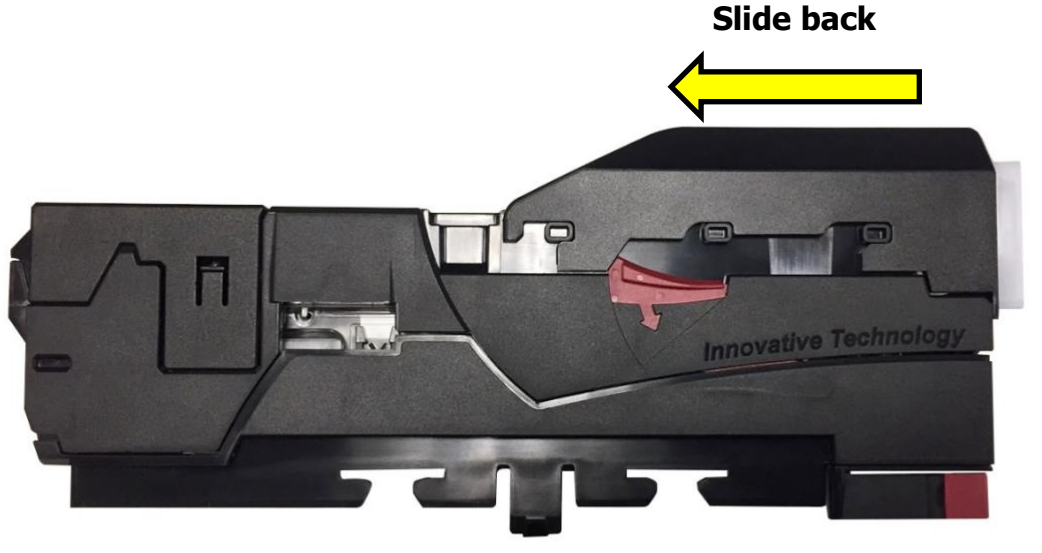

# 4.4 Cashbox Mounting

#### 4.4.1 Cashbox Removal

To remove the cashbox, push the release catch away from the unit and pull the cashbox forwards.

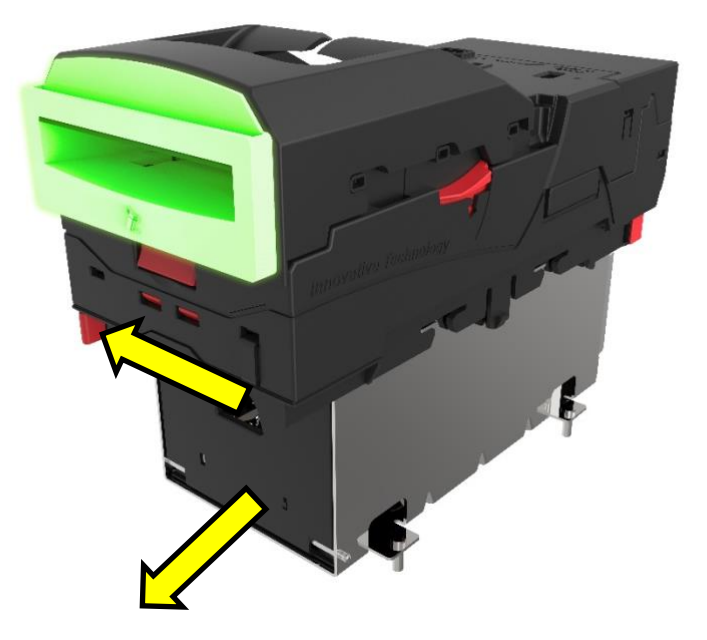

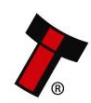

# 5 MAINTENANCE AND CLEANING

## 5.1 Introduction

Depending upon the environment the NV9 Spectral is running in it may require cleaning, belt changing or note path clearing.

# 5.2 Cleaning the NV9 Spectral

Disconnect the power **BEFORE** carrying out any cleaning operations to avoid the risk of causing damage to the validator.

#### 5.2.1 Recommended cleaning intervals

Clean the optical lenses every 6 months or more if the unit is in a particularly harsh environment. Dirt, dust or other residue leads to bad note acceptance and other performance degradation. Please refer to the section below (<u>Section 5.2.2</u>) for comprehensive cleaning instructions.

#### 5.2.2 Cleaning the validator

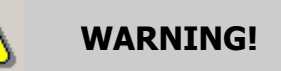

Do not use solvent based cleaners such as alcohol, Petrol, methylated spirits, white spirit or PCB cleaner Do not use solvent based cleaners such as alcohol, petrol, methylated spirits, white spirit or PCB cleaner. Using these solvents can cause permanent damage to the units; only use a mild detergent solution as directed below.

#### 5.2.2.1 Housing assembly cleaning

The upper housing assembly contains vital sensors for required for optimum operation of the validator, dirt can obscure the light paths which can lead to failure in sensing the note, therefore upper housing assembly should be cleaned using a lint free cloth.

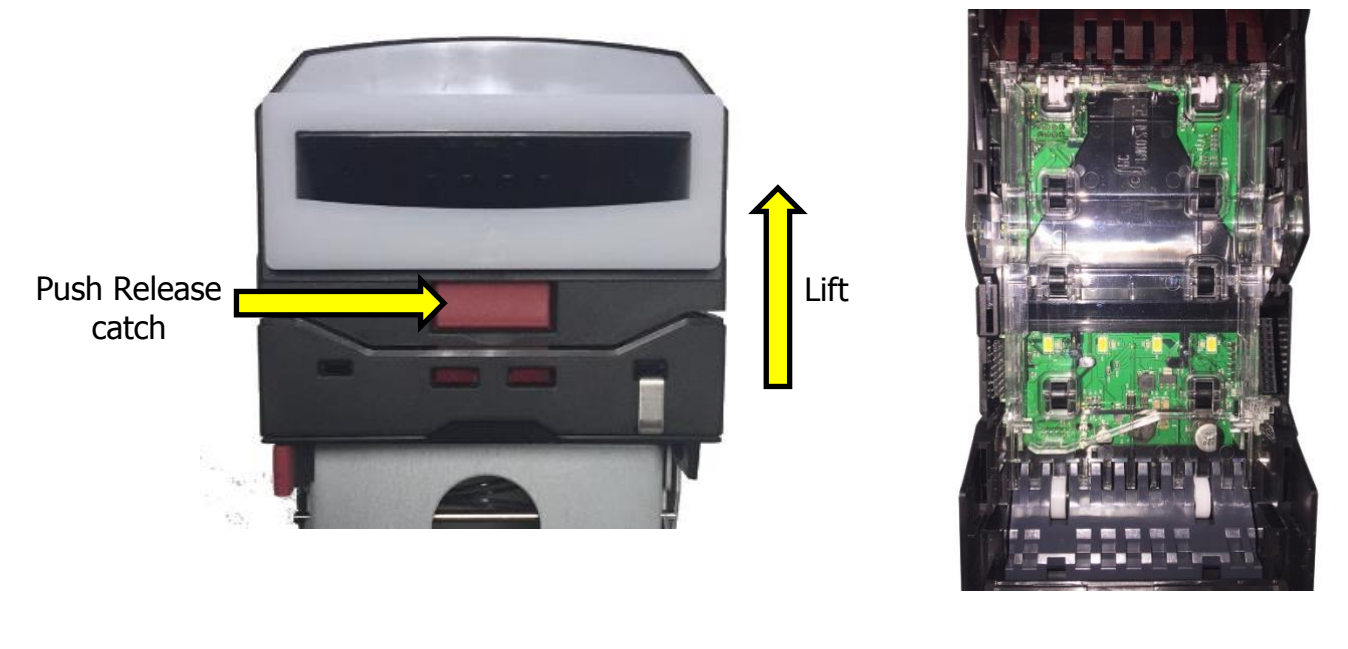

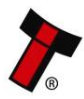

#### 5.2.3 Lozenge removal and cleaning

#### 1. Locking clip removal

The lozenge is secured into place via a locking clip. To remove the lozenge the locking clip must be removed. Ensure that the cashbox has been removed initially to gain access to the locking pin on the underside of the main housing assembly.

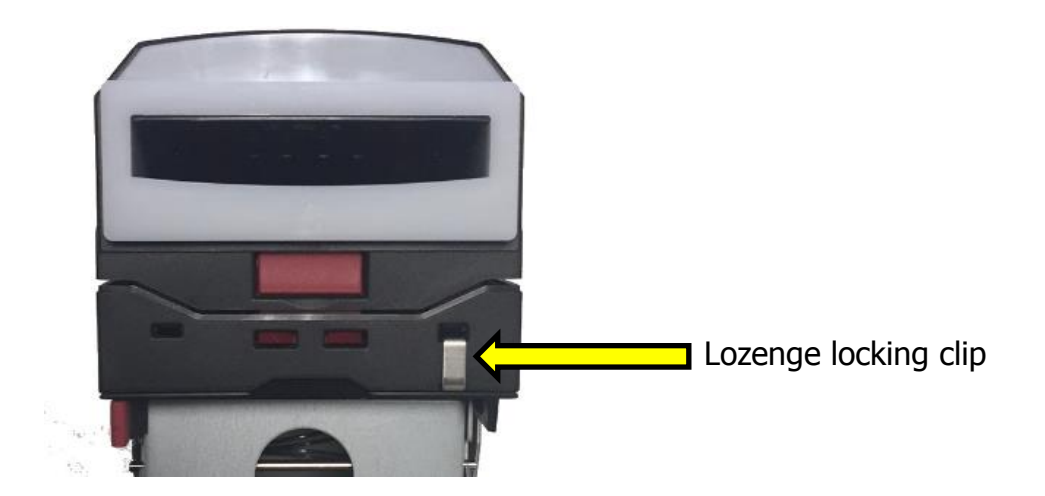

On the underside of the main housing assembly, the locking pin will be visible which will be secured into place by a latch which is part of the main housing assembly mould. Lifting the locking pin upwards and pushing it towards the bezel will free it.

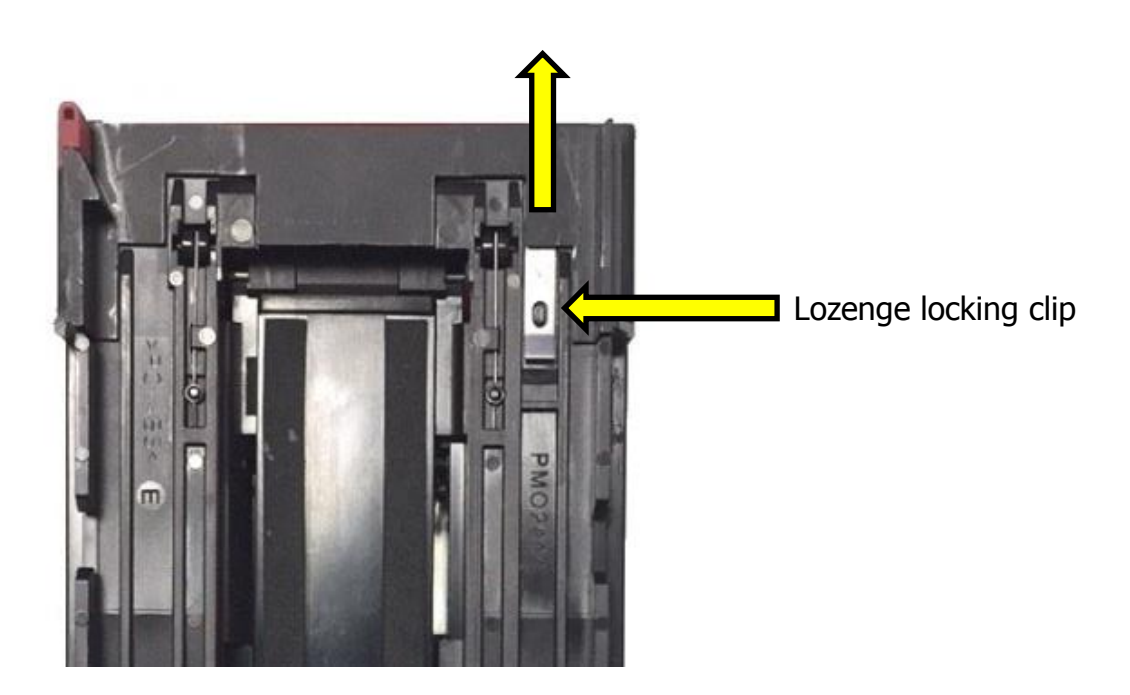

2. Detaching the lozenge from the housing assembly

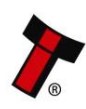

The Lozenge assembly is secured into place via the latches attached to the lozenge, pushing the lozenge latch (both, Left and right) forwards will release the Lozenge out of the housing assembly.

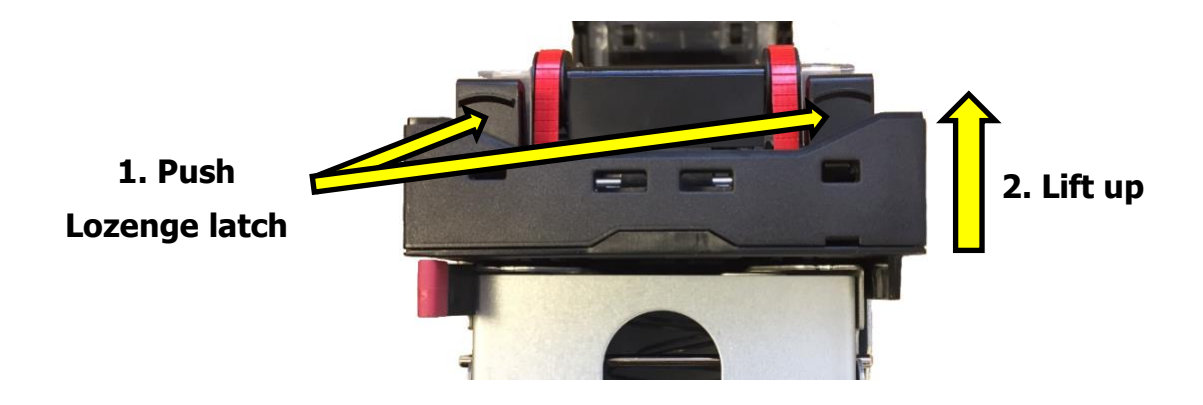

#### 3. Cleaning the lozenge

A lint free cloth dampened with water and containing a mild detergent (such as dish detergent) can be used to clean the belts on the lozenge, ensure both the top and bottom parts of the lozenge are cleaned.

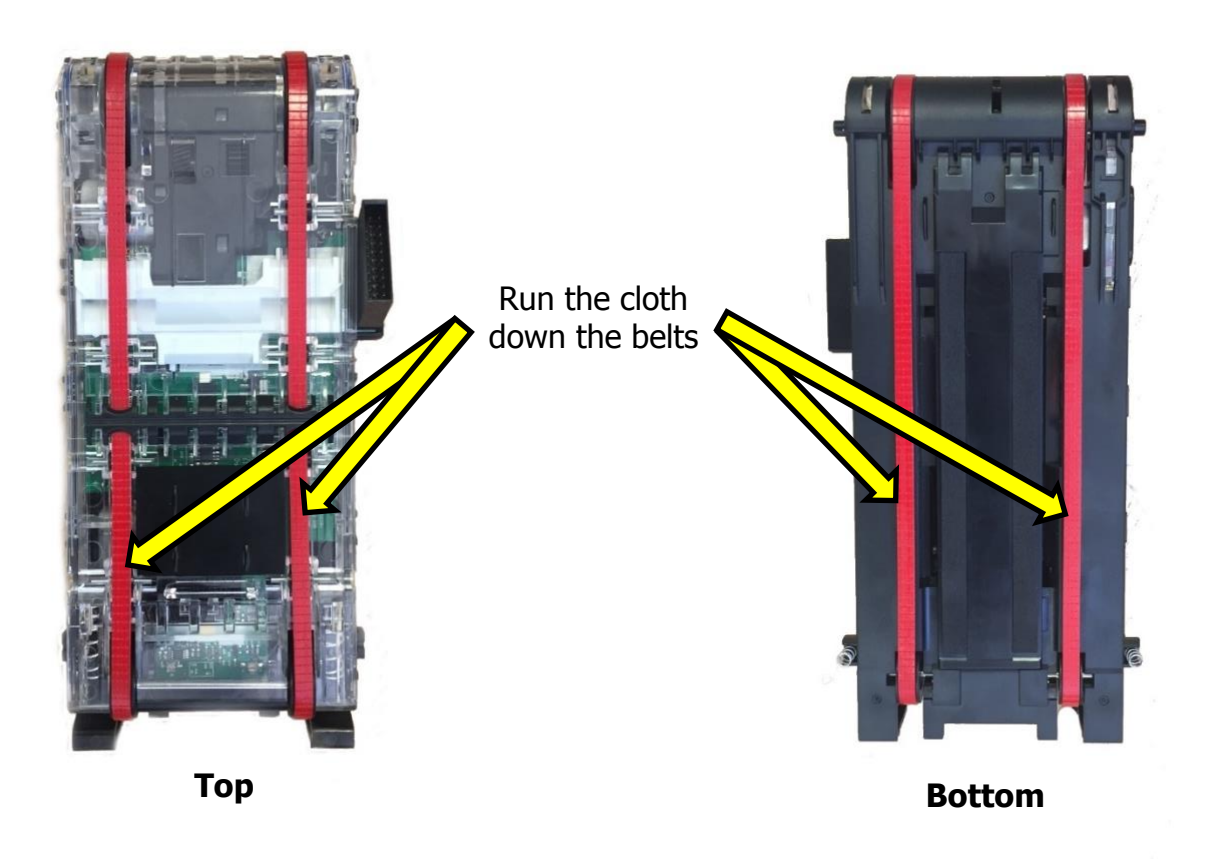

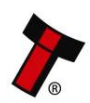

#### 5.2.4 Lozenge fitting

#### 1. Placing the lozenge into place

• When placing the lozenge back into the housing assembly, ensure that the lozenge is secured into the grooves of the rear side of the housing assembly, then simply push down the lozenge.

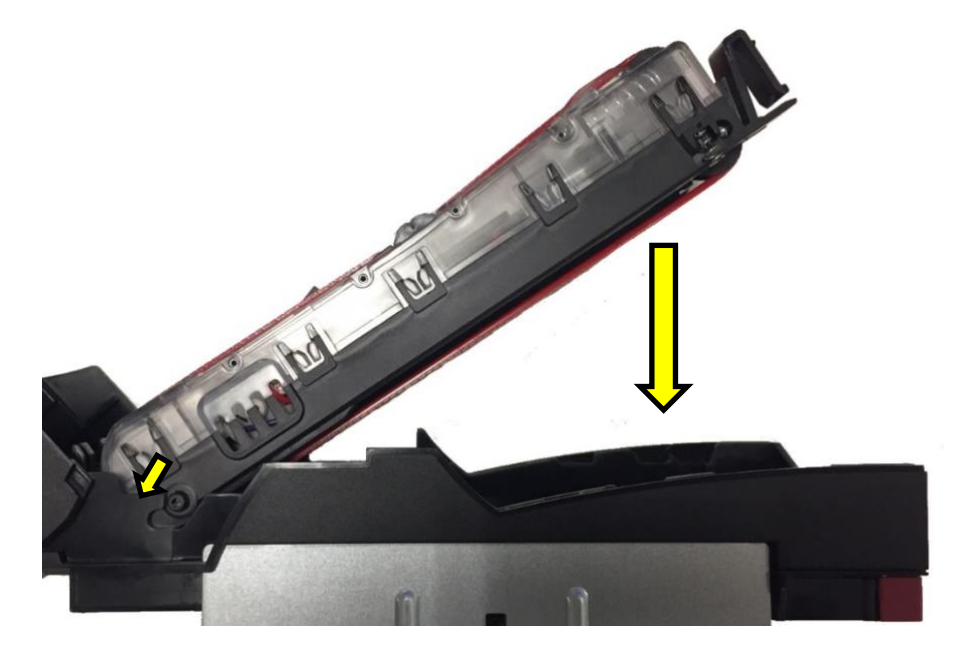

#### 2. Clicking the lozenge into place

• After the lozenge is in place, a reasonable amount of downward force should allow the lozenge latch to click into place.

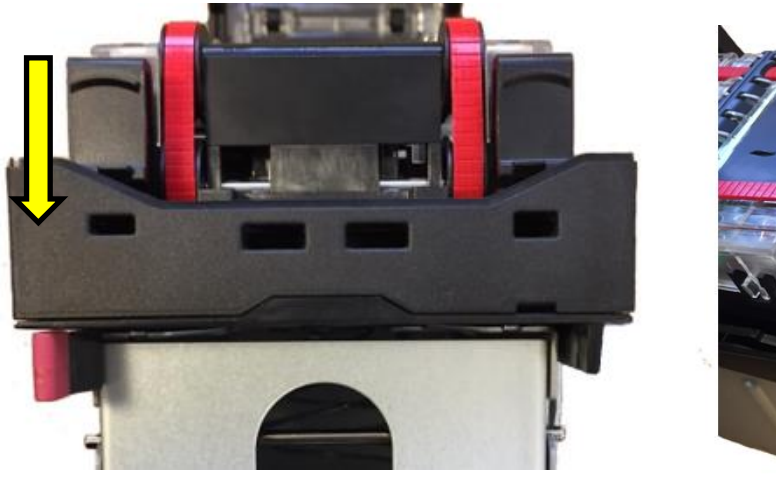

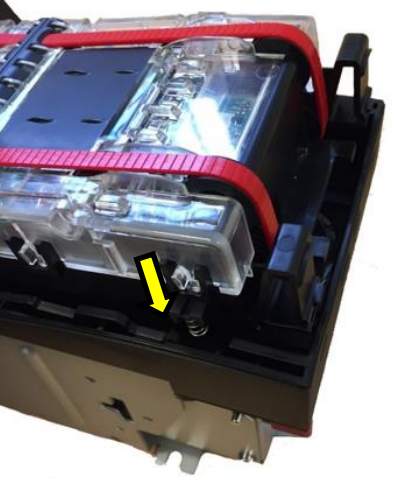

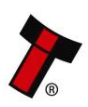

# **6** SOFTWARE INSTALLATION AND CONFIGURATION

### 6.1 Introduction

The NV9 Spectral leaves the factory pre-programmed with the latest dataset and firmware files. However, it is important to ensure that the device is kept up to date with the latest dataset and firmware. This section will provide a brief overview of the various update possibilities with the NV9 Spectral. For detailed instructions please refer to the relevant manual package supplied with the software or contact <u>support@innovative-technology.com</u>.

#### 6.2 Software Downloads

All software from Innovative Technology Ltd is free of charge and can be downloaded from the website <u>www.innovative-technology.com/support/secure-</u> <u>download</u> once registered and logged in. If not registered, please create an account via the Create an account form. A confirmation email will be sent to the registered email address once all contact details have been successfully submitted.

## 6.3 Drivers

The ITL drivers allow the validators to connect to a compatible Windows device. If connecting via an IF17 then this process will not need to be followed as the drivers are signed Microsoft Drivers and should install automatically. If this isn't the case or the Computer/Laptop is disconnected from the network, there is a standalone package included within the driver downloads.

### 6.4 Dataset/Firmware Programming

#### 6.4.1 Validator Manager

#### 6.4.1.1 General Description

Validator Manager is a utility which allows the user to reprogram any of ITL's products. Please note that admin rights are required during installation. The validator must be in SSP for the Validator Manager to detect the device.

#### 6.4.1.2 System Requirements

- Windows XP SP3 or above
- .Net Framework 4
- 256mb ram
- 50mb hard disk free
- Connected NV9 Spectral with active com port

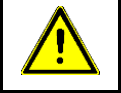

# **Caution!**

There have been instances where one of the dll's (itdata1.dll) used in Validator Manager are flagged as a Trojan, this is a false positive and if this occurs, a rule will need to be added to the antivirus on the PC or Laptop

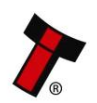

#### 6.4.1.3 Hardware Setup

Connect the power supply to the DA2/IF17. Connect one side of the A to B USB cable to the DA2/IF17 and the other end to the computer or laptop.

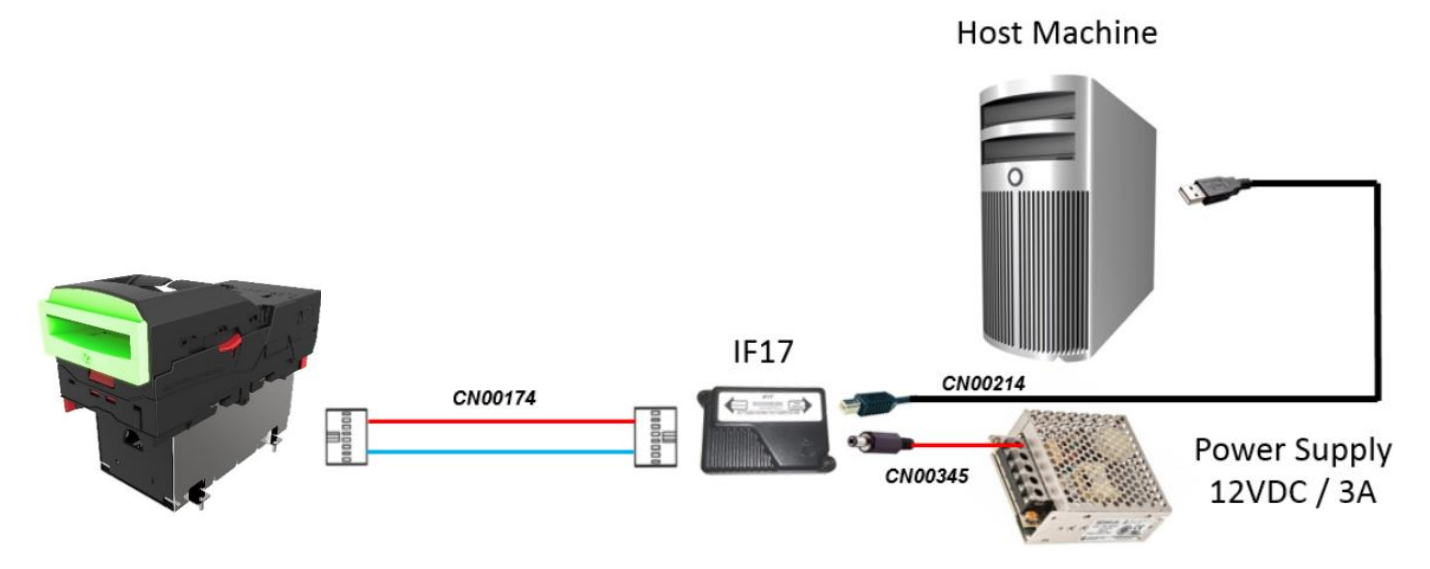

#### 6.4.1.4 Switching to Programming Mode (SSP)

Before programming via the Validator Manager software, the NV9 Spectral needs to be switched to its programming mode (SSP interface). Please refer to <u>section 6</u> for the procedure for doing this.

#### 6.4.1.5 Programming the device

Once the unit has been switched to SSP, open Validator Manager and click detect devices. This will scan all active com ports for a unit, if the NV9 Spectral fails to connect, please ensure the correct drivers are installed and the unit is in SSP.

| ITL Validator Manager 4.3.3              |                      |                                               | -              |                                |
|------------------------------------------|----------------------|-----------------------------------------------|----------------|--------------------------------|
|                                          |                      |                                               |                | About Configure Exit           |
|                                          |                      |                                               |                |                                |
| ITL Validator Manag                      | ger                  |                                               |                |                                |
|                                          |                      |                                               |                | User Mode Standard 🔻           |
| Name Port Address                        | Home Run             | Program                                       |                |                                |
| WV9USB COM22 0                           | Program Device       |                                               |                |                                |
|                                          | Open File G:\Release | ed\NV9USB\GBP02B11_NV00093572200UK1_IF_01.bv1 |                |                                |
| Connected                                |                      |                                               |                |                                |
| Device Info                              | Supports Validator   | NV9USB                                        |                |                                |
| Device NV9US8<br>Type Banknote Validator | Filename             | GBP02B11_NV00093572200UK1_IF_01.bv1           |                |                                |
| Serial Number 2834216                    | File Location        | G:\Released\NV9USB                            |                |                                |
| Firmware Ver NV903570000P24              |                      |                                               |                |                                |
| Firmware Issue 3.57                      | Firmware Version     | NV00093572200UKL                              |                | Change Interface on Device     |
| Encryption Yes                           | Issue Number         | 3.57                                          |                | Interface Description          |
|                                          | Interfaces           | SSP, PAR. PL1, SIO, CCT, MDB, SP4             |                | SSP Secure Serial Protocol     |
| Protocols SSP, PAR, PL1, SIO             |                      |                                               |                | PAR Parallel 4 Line I/O        |
| CCT, MDB, SP4                            | Dataset Version      | GBP02B11                                      |                | PL1 Pulse<br>SIO Simple Serial |
| Dataset Versi EUR03B16                   | Currencies           | GBP                                           |                | CCT ccTalk BNV Protocol        |
| Currencies EUR                           |                      |                                               |                | MDB Multi-Drop Bus             |
| Highest Chan 5                           | User Modified        | No                                            |                | SP4 N/A                        |
|                                          |                      |                                               |                |                                |
|                                          |                      |                                               |                |                                |
|                                          |                      |                                               |                |                                |
| Detect Devices                           | Upload Status: Idle  |                                               | Program Device | Set Interface                  |
| Add Device                               |                      |                                               |                | Jechnenaue                     |
| Disconnect Device                        |                      |                                               |                | Get More Dataset Files         |

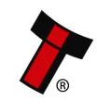

By selecting the Program tab, the NV9 Spectral can be reprogrammed. To begin the upload, click open file, then browse to the file location (usually Downloads) before clicking OK.

Once the file has been selected its information will be populated and the Program device tab will become active. Finally hit 'Program Device', the unit's bezel will now begin to flash signaling the update has begun.

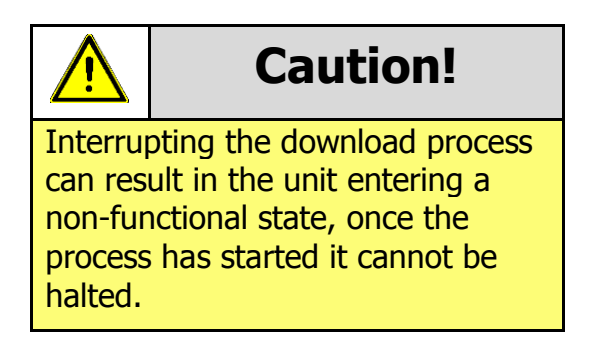

When completed the unit will restart and a pop-up box will appear saying Device Programming Complete.

#### 6.4.2 Updating using a Micro SD card

Currently the way adopted in updating NV9 Spectral via the micro SD is the following, the firmware file needs to be amended to **nv9s.bv1** and will need to be placed into the micro SD card root folder. Once the SD card is placed into its accommodating slot, the update will commence once the NV9 Spectral has been power cycled. The bezel will flash when updating and then go solid upon completion. Standard update will be developed in the future.

| ¥¥   🛃 📕 ∓                                                                                                    | Drive To   | SDHC (I:) |                  |          |          |
|----------------------------------------------------------------------------------------------------|------------|-----------|------------------|----------|----------|
| File Home Share                                                                                                    | View Manag | 2         |                  |          |          |
| $\leftarrow$ $\rightarrow$ $\checkmark$ $\uparrow$ $\stackrel{\text{SD}}{\stackrel{\text{SD}}{\stackrel{\text{SD}}{\stackrel{\text{SD}}{\stackrel{\text{SD}}}}}$ $\rightarrow$ SD | HC (l:)    |           |                  |          |          |
| S d Ouishaaraa                                                                                                    | Name       | ^         | Date modified    | Туре     | Size     |
| > X Quick access                                                                                                    | nv9s.bv1   |           | 30/07/2018 13:31 | BV1 File | 2,277 KB |
| > 🛳 OneDrive                                                                                                    |            |           |                  |          |          |
| 🔉 🍠 This PC                                                                                                    |            |           |                  |          |          |
| > SDHC (I:)                                                                                                    |            |           |                  |          |          |
| > 🅩 Network                                                                                                    |            |           |                  |          |          |
|                                                                                                    |            |           |                  |          |          |

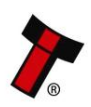

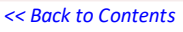

#### 6.5 Micro SD card logging

The NV9 Spectral takes advantage of a micro SD card for data logging (class 4 SD card). The micro SD card slot can be found on the exterior side of the housing assembly after the bezel has been removed, please see image below. ensure there are three files present before inserting the SD card into the slot, the three files are as follows, **hsdata**, **nv9sl**, **valaudit**.

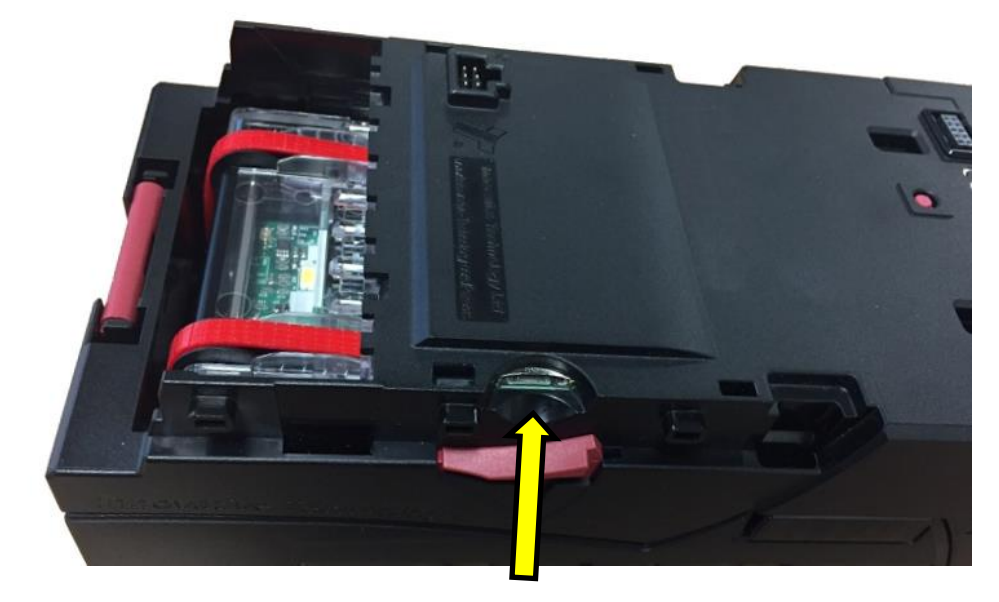

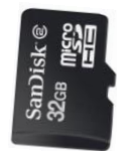

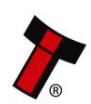

# << Back to Contents 7 APPENDIX</pre>

# 7.1 Cable Drawings

#### 7.1.1 CN214

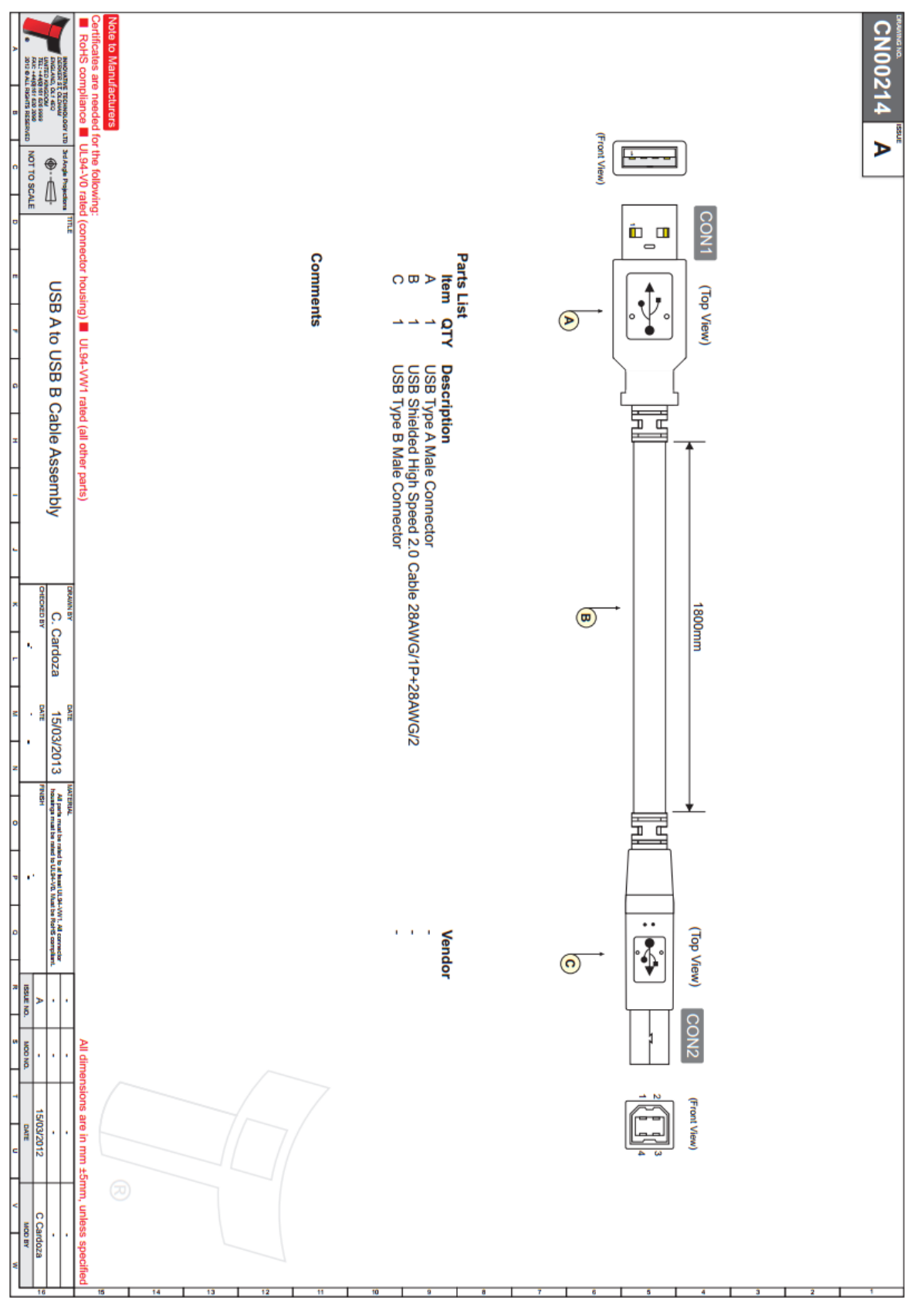

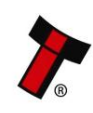

# << Back to Contents 7.1.2 CN174</pre>

| 1                   |                | _            | 16                |                         | 16               | 0   | OPY<br>14 | RIG       | HT        | C(<br>13 | ONT | AINE   | ED<br>12 | IN       | Т        | 11S      | 0        | RAN   | MIN(<br>10 | G     | IS    | THE<br>9 | F        | ROPER      | IY OF I                                            | NNOVA   | TIVE<br>6     | TECH         | INOLOG<br>5 | Y Ľ       | TD © | )        |      | 2 | 1  |             |
|---------------------|----------------|--------------|-------------------|-------------------------|------------------|-----|-----------|-----------|-----------|----------|-----|--------|----------|----------|----------|----------|----------|-------|------------|-------|-------|----------|----------|------------|----------------------------------------------------|---------|---------------|--------------|-------------|-----------|------|----------|------|---|----|-------------|
| A ISSUE NO.         | >              | -            |                   | •                       |                  |     |           |           |           |          |     |        |          |          |          |          |          |       |            |       |       |          |          |            |                                                    |         |               |              |             |           |      |          |      |   |    |             |
| B NOD NO.           | -              |              | •                 | •                       |                  |     |           |           |           |          |     |        |          |          |          |          |          |       |            |       |       |          |          |            |                                                    |         |               |              |             |           |      |          |      |   |    | 4           |
| C DATE              | 11/12/08       | 23/03/09     |                   |                         |                  |     |           |           |           |          |     |        |          |          |          |          |          |       |            |       |       |          |          |            |                                                    |         |               | (Front View) | 2 16        | 1<br>M 15 |      |          | Q    |   | [. | •           |
| E NOOBY             | A Lunsong      | A Lunsong    |                   |                         |                  |     |           |           |           |          |     |        |          |          |          |          |          |       |            |       |       |          |          |            |                                                    |         | ()            | <b>→</b> □   |             |           | 1.   |          | 1NC  |   |    |             |
| •                   | - ENG          | 1            | MOD'S TO BE D     |                         |                  |     |           |           |           |          |     |        |          |          |          |          |          |       |            |       |       |          |          | Connect    | CON1<br>CON2                                       | Tormino | fop View)     | 5            |             |           |      | <u> </u> |      |   |    | 6           |
| H 0000 000 101(0)++ | ED HANGDOM     | CR ST CLDHM  | ONE VIA MAGN      |                         |                  | 16  | 15        | 14        | 13        | 12       | =   | 10     | 9        | 8        | 7        | 6        | S        | 4     | ω          | 2     | -     | Pin      | CONI     | ivity by o | 22                                                 | -       |               |              |             |           |      |          |      |   |    | x           |
| r I                 | 0              | ₩.           | IETIC MEDIA       |                         |                  | 16  | 15        | 14        | 13        | 12       | =   | 10     | 9        | 8        | 7        | 6        | S        | 4     | ω          | 2     | -     | Pin      | CON2     | conductor  | ousing<br>(8way 2.54n<br>(8way 2.54n               |         |               |              |             |           |      |          |      |   |    | -           |
| I PROJECTION.       |                | <u> </u>     |                   |                         |                  | '   | •         | '         | •         | •        | •   | '      | '        | •        | '        | •        | 1        | '     | '          | '     | '     | (AWG)    | Gauge    |            | nm pitch II<br>nm pitch II                         |         |               |              |             |           |      |          |      |   |    | ×           |
| in mm ±2mm          | All dimensions | IOT TO SCALE | IF IN DOUBT, ASKI | PO NOT OCN E            |                  | •   |           | •         | •         |          |     | •      | •        | •        | •        | •        | •        | •     | •          | •     | Red   |          | Colour   |            | OC connector with<br>OC connector with             |         |               |              |             |           |      | 360      |      |   |    |             |
| A Lunsong           | DRYMM          |              | Cloning ca        | TITLE                   |                  | GND | V IN -    | J-TAG TDO | J-TAG CLK |          | •   | Escrow | Busy     | Inhibit4 | Inhibit3 | Inhibit2 | Inhibit1 | Vend4 | Vend3      | Vend2 | Vend1 |          | Comments |            | n key and strain relief<br>n key and strain relief |         |               |              |             |           |      |          |      |   |    | 2<br>0<br>9 |
| 11/12/08            | DATE           |              | ible (NV7/8       |                         |                  |     |           |           |           |          |     |        |          |          |          |          |          |       |            |       |       |          |          |            | Leo                                                |         |               |              |             |           |      |          |      |   |    | 0           |
| »                   | CHECKED        |              | (9/10)            | MA                      |                  |     |           |           |           |          |     |        |          |          |          |          |          |       |            |       |       |          |          |            | tronics 5440-0116<br>tronics 5440-0116             | amonto  | (Bottom View) | 16           |             |           | 2    | <u>,</u> |      |   |    | 78          |
| -<br>c .            | DATE           |              |                   | TRIME COLLINGCIOL LIOUS | All parts must   |     |           |           |           |          |     |        |          |          |          |          |          |       |            |       |       |          |          |            |                                                    |         |               | (F           | 2           | -         |      |          | CON2 |   |    | 7           |
| <                   | TOOL NO.       |              |                   | NINSH LINE              | be rated to at I |     |           |           |           |          |     |        |          |          |          |          |          |       |            |       |       |          |          |            |                                                    |         |               | ront View)   | 91<br>16    | S 15      |      |          |      |   |    | V           |
| × .<br>×            |                |              | •                 |                         | least UL94-VW1   |     |           |           |           |          |     |        |          |          |          |          |          |       |            |       | _     |          |          |            |                                                    |         |               |              |             |           |      |          |      |   |    | w x         |

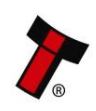

<< Back to Contents
7.1.3 CN392</pre>

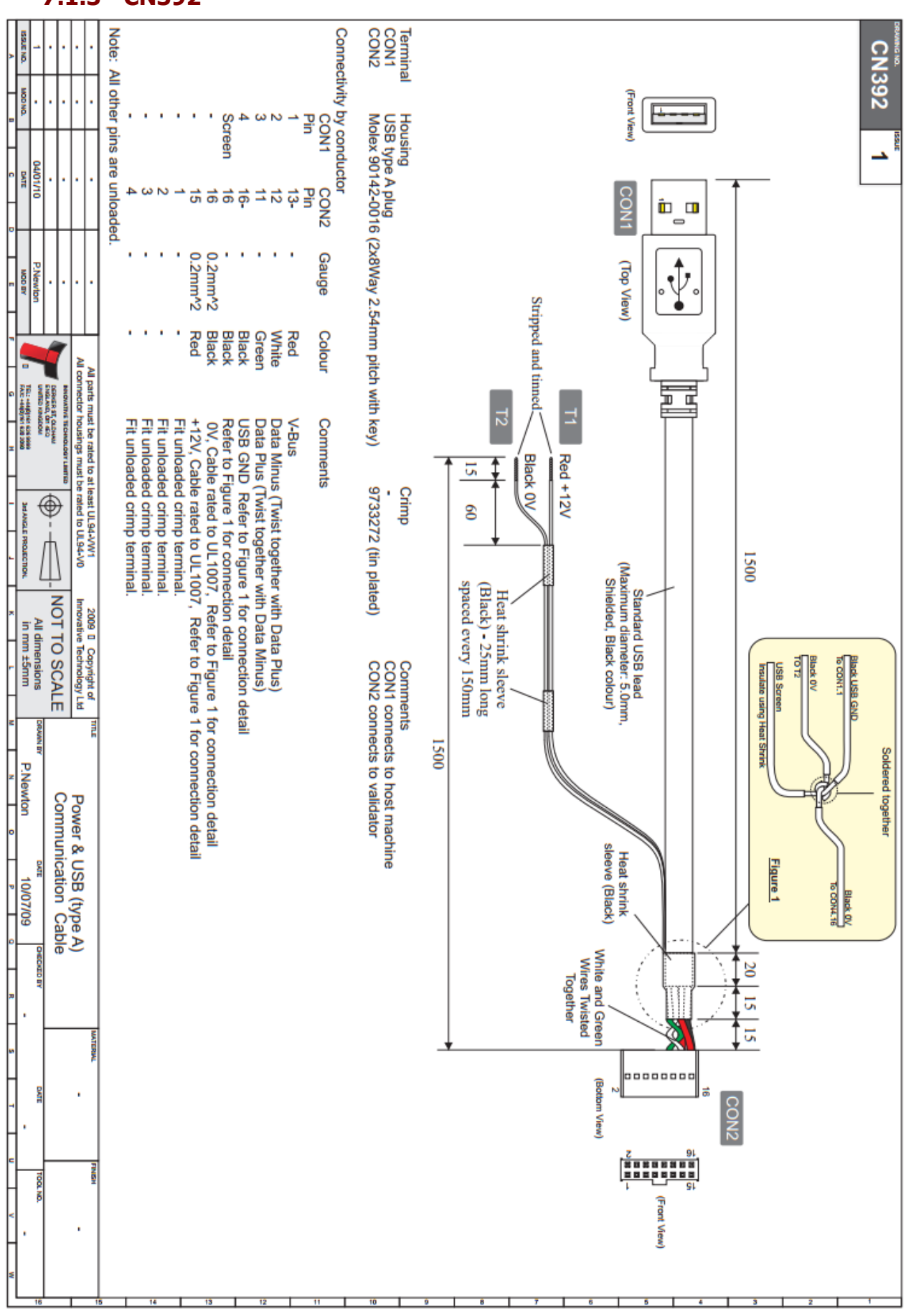

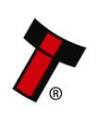